## **Springboard Digital**

## How to Grant Access In Your Google Business Profile

- 1. Sign into your Google Business Profile Manager
- 2. Select the relevant location/business
- Use the three small dots to navigate to Business Profile Settings, then click on People and Users

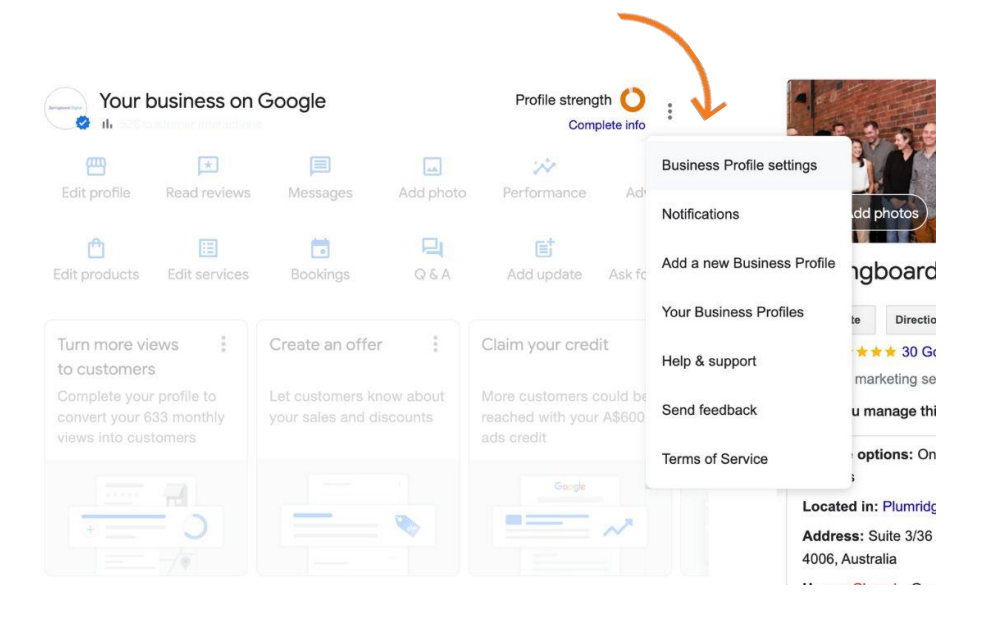

- 4. Click Add
- 5. Type in access1@springboard-digital.com.au and select 'Manager' access
- 6. Click Invite, then click Done

| ←           | Add person                                                                                                    |                                                       | : ×                 |
|-------------|----------------------------------------------------------------------------------------------------|-------------------------------------------------------|---------------------|
| Er          | mail address                                                                                                    |                                                       |                     |
| a           | iccess1@springboard-digital.com.au                                                                                                    |                                                       | $\otimes$           |
| Acc         | cess                                                                                                    |                                                       |                     |
|             |                                                                                                    |                                                       |                     |
| Sele<br>You | ect the role you'd like to grant this person to manage this Busines<br>I can change it at any time.                                                                                                    | s Profile on Search                                   | and Maps.           |
| Sele<br>You | ect the role you'd like to grant this person to manage this Busines<br>i can change it at any time.<br>Owner<br>Can edit, add people and transfer ownership of the Business Pr                                                                            | s Profile on Search<br>ofile on Search and            | and Maps.<br>I Maps |
| Sele<br>You | ect the role you'd like to grant this person to manage this Busines<br>i can change it at any time.<br>Owner<br>Can edit, add people and transfer ownership of the Business Pr<br>Manager<br>Can make changes to the Business Profile on Google Search at | s Profile on Search<br>ofile on Search and<br>nd Maps | and Maps.<br>I Maps |